## お客様各位

## Windows バージョン確認方法

- $\stackrel{(1)}{(2)}$ キーボードの「Windows」キーを押しながら
- 「R」キーを押します。

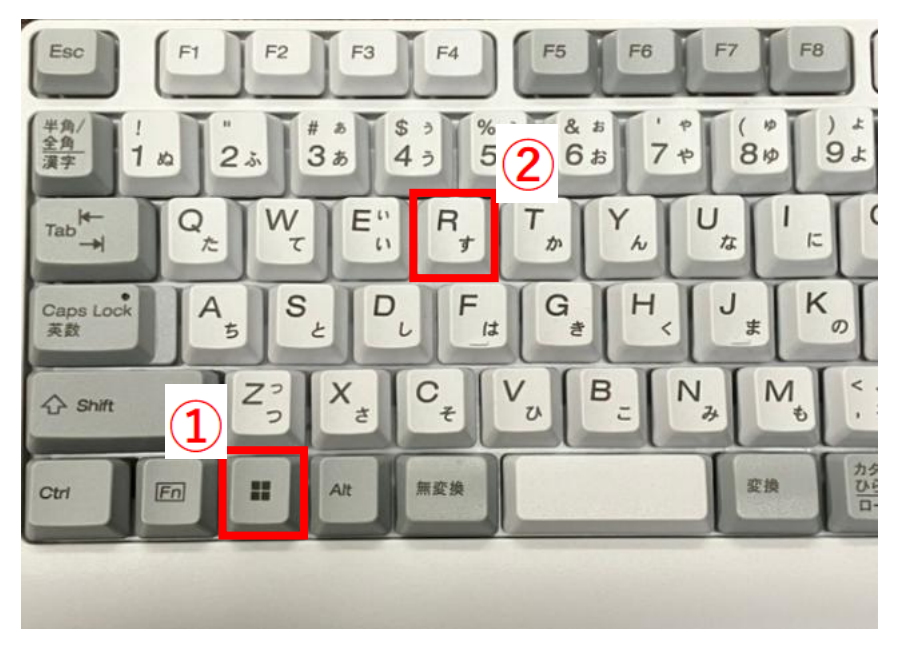

- ③ 「ファイル名を指定して実行」画面が開きますので、「名前」欄に 「winver」と入力します。
- ④ 「OK」ボタンを押します。

| 🤤 ファイル名を指定して実行                      | ×                            |
|-------------------------------------|------------------------------|
| 実行するプログラム名、または閉<br>ターネット リソース名を入力して | 増くフォルダーやドキュメント名、イン<br>くください。 |
| 名前( <u>O)</u> : winver              | ~                            |
|                                     |                              |
| (4) ок                              | キャンセル 参照( <u>B</u> )         |

## Windows バージョン確認方法

Windows のバージョン情報が表示されますので、ご確認願いします。 ※下記画像と同じであった場合、「Windows10」となっておりますのでアップグレード 対象になります。

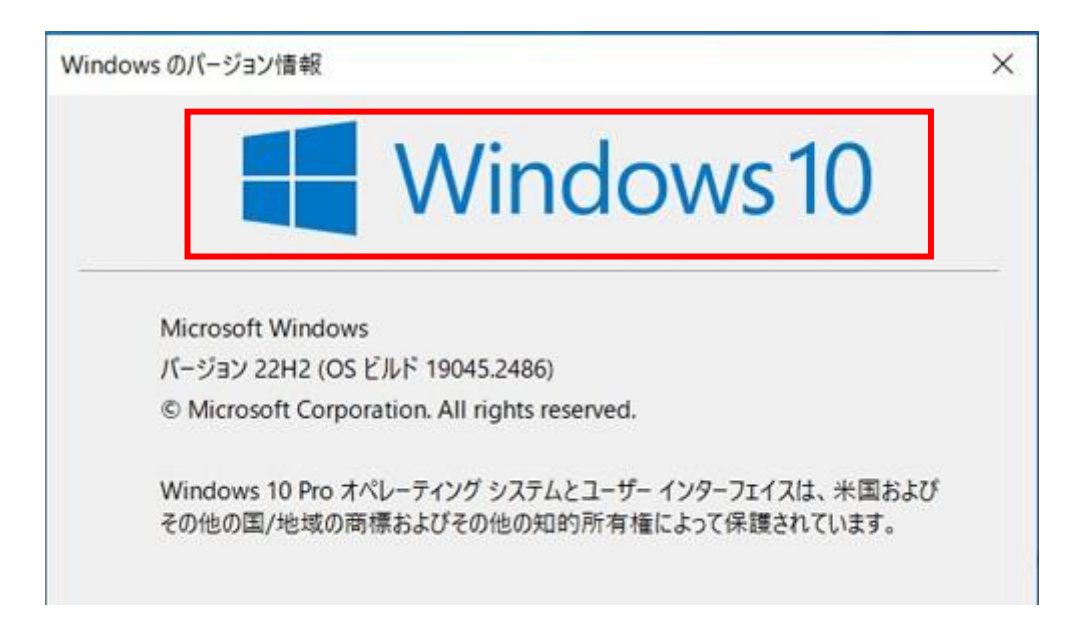